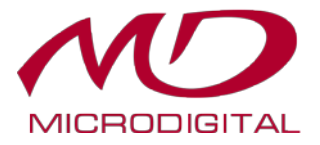

## Руководство по эксплуатации

# IP-камеры L-серии с технологией Starlight

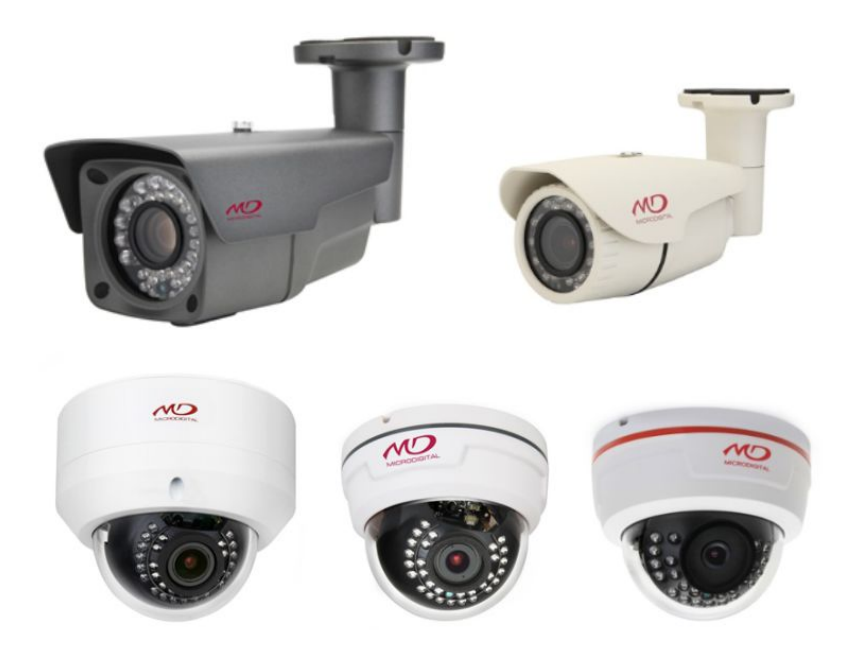

MICRODIGITAL Inc.

MD-IPC-Starlight рев. 1.1 Выпущено 26 июля 2017 г. © 2017 MICRODIGITAL Inc. Данный документ представляет собой руководство по эксплуатации IP-камеры с технологией Starlight.

Технические характеристики могут быть изменены без предварительного уведомления с целью их улучшения.

## 1. 1. Руководство по эксплуатации

Настоящее руководство по эксплуатации содержит инструкции по базовой настройке и эксплуатации сетевой камеры Microdigital Inc.

Как опытным, так и начинающим пользователям сети следует внимательно прочитать данную инструкцию для обеспечения безопасной установки и эксплуатации устройства; в инструкции также содержится информация о функциях камеры.

Сохраните данное руководство для будущего его использования.

- Изменения или модификации, не одобренные компанией Microdigital Inc., могут привести к лишению пользователя прав на эксплуатацию камеры.
- Установка должна проводиться квалифицированным персоналом в соответствии с местными нормами.

## 2. Правила техники безопасности

Внимательно прочитайте следующие инструкции во избежание угрозы жизни и имуществу.

- Избегайте ударов и падения камеры.
- Избегайте вибрации камеры.
- Не перемещайте работающую камеру.
- Не устанавливайте камеру на неровной поверхности, камера должна быть прочно прикреплена к стене или потолку.
- Протирайте камеру только сухой тканью.
- Избегайте установки камеры в местах повышенной влажности или температуры.
- Не устанавливайте камеру рядом с источниками газа и нефти.
- Не прикасайтесь к камере мокрыми руками. Это может вызвать поражение электрическим током.
- Не ставьте тяжелые предметы на кабель питания. Это может привести к возгоранию и поражению электрическим током.
- Во избежание поражения электрическим током не пытайтесь разобрать камеру. Все обслуживание должно проводиться квалифицированным персоналом.
- Не закрывайте вентиляционные отверстия. Это может вызвать возгорание.
- Повреждение кабеля может привести к возгоранию.
- Во избежание нарушения работы камеры при неожиданном отключении рекомендуется использовать ИБП (источник бесперебойного питания). Обратитесь к авторизованному дилеру или агенту ИБП.
- Отключайте камеру во время дождя или в случае ее бездействия в течение длительного времени.
- При попадании в корпус жидкости или твердого предмета немедленно отключите камеру от источника питания и проверьте устройство у официального дилера перед повторным включением.
- В случае появления сильного запаха или дыма, исходящего из камеры, отключите камеру от сети и обратитесь к авторизованному дилеру.

## 3. Содержание

| 1. Руководство по эксплуатации                              | 2       |
|-------------------------------------------------------------|---------|
| 2. Правила техники безопасности                             | 2       |
| 3. Содержание                                               | 3       |
| 4. Обзор продукта                                           | 4       |
| 5. Подключение                                              | 4 ~ 5   |
| 5.1. Подключение к сети                                     | 4       |
| 5.2. Подключение питания                                    | 4       |
| 5.3. Использование карты Micro SD                           | 5       |
| 5.4. Исходная настройка и эксплуатация                      | 5       |
| 6. Настройка видео и системы                                | 6 ~ 20  |
| 6.1. Вход                                                   | 6       |
| 6.2. Наблюдение в режиме реального времени                  | 6 ~ 12  |
| 6.2.1. Первый поток                                         | 7       |
| 6.2.2. Второй поток                                         | 7       |
| 6.2.3. RTP/RTSP                                             | 8       |
| 6.2.4. Название и дата/время                                |         |
| 6.2.5. Настройка освещенности                               | 10      |
| 6.2.6. Настройка камеры                                     | 11      |
| 6.2.7. Расширенная настройка                                | 12      |
| 6.2.8. Цифровое увеличение                                  | 10      |
| 6.3. Настройка                                              | 12 ~ 18 |
| 6.3.1. Расписание событий                                   | 12      |
| 6.3.2. Сеть                                                 | 14      |
| 6.3.3. Дата/время                                           | 15      |
| 6.3.4. Системная информация                                 | 16      |
| 6.3.5. Учетная запись пользователя                          | 16      |
| 6.3.6. Обновление                                           | 17      |
| 6.3.7. Зона движения                                        | 17      |
| 6.3.8. Зона конфиденциальности                              | 15      |
| 6.4. Загрузка                                               | 16      |
| 6.5. Управление моторизированным объективом                 | 19      |
| 6.6. Порт Control на камерах All-In-One и корпусных камерах | 20      |
| 7. Матрица продукта                                         | 21      |
| 8. Устранение неисправностей                                | 22      |

## 4. Обзор продукта

## 4.1. Возможности продукта

Сетевая камера Microdigital позволяет вести видеонаблюдение по сети, пользователи могут наблюдать, записывать и управлять событиями с помощью удобного интерфейса.

В данном руководстве подробно описывается установка и эксплуатация устройства.

#### Поддержка протокола ONVIF (Profile S вер. 2.21)

• Несколько потоков для отображения и записи видео с различным разрешением и качеством одновременно, используя разные кодеки.

• Первый поток: только H264.

Второй поток: H.264 / M-JPEG.

- Регулировка качества видео: 10-50.
- Double Scanned WDR (Расширенный динамический диапазон с двойным сканированием), HLC (Компенсация за-

светки), BLC (компенсация задней подсветки), De-Fog (Антитуман)

- Видеонаблюдение день / ночь с механически убираемым ИК-фильтром (дополнительно).
- Простое обновление прошивки по сети.
- Встроенный SD-слот для карт памяти для локального хранения данных.
- JPEG снимок для применения LPR (Распознавания автомобильных номеров)
- РоЕ / 12 В постоянного тока.

• Рабочие температуры: -50°С~60°С для уличных камер с функцией обогрева, -40°С~60°С для уличных камер без подогрева, -10°С~50°С для внутренних камер.

#### 4.2 Получение видеопотока по протоколу RTSP

Для получения видеопотока по протоколу RTSP используйте следующие URI:

rtsp://<ip\_address>:<port>/h264 - для основного потока

rtsp://<ip\_address>:<port>/hsub - для дополнительного потока

## 5. Подключение

## [Примечание]

\* Выключите питание перед установкой и подключением камеры.

\* Не допускайте попадания влаги на силовые и соединительные кабели. Это может вызвать повреждение устройства.

## 5.1. Подключение к сети

Пользователи могут настроить дистанционное управление, конфигурацию, мониторинг.

Проверьте сетевое окружение после установки камеры.

#### 5.2. Подключение питания

#### 5.2.1. Использование адаптера питания

Подключите питание к разъему камеры постоянного тока. Все камеры поддерживают напряжение 12 В постоянного тока. (Рекомендуется адаптер питания с напряжением 12 В постоянного тока/1,5 А.)

#### 5.2.2. В случае использования оборудования РоЕ (питание через Ethernet)

Проверьте, есть ли у модели опция питания РоЕ, потому что малоформатная камера MDC-L3290F поддерживает только напряжение 12 В постоянного тока. За исключением MDC-L3290F, все остальные камеры поддерживают стандарт IEEE 802.3af.

#### 5.3. Использование карты Micro SD

Карта Micro SD позволяет записывать важные сцены даже при полном отсутствии сети.

#### 5.3.1. Как вставить карту Micro SD

- Вставьте карту Micro SD в правильном направлении.

- Вставляйте карту Micro SD без усилий. Вставляя карту с силой, вы можете повредить ее или предназначенный для нее разъем. Не подключайте SD карту при включенной камере. Перед подключением SD карты камера должна быть обесточена.

#### 5.3.2. Удаление карты Micro SD

- Нажмите аккуратно карту Micro SD и блокировка снимется.

- Осторожно выньте карту Micro SD. При попытке удалить Micro SD силой в состоянии блокировки может произойти повреждение карты или слота. Не отключайте SD карту при включенной камере. Перед отключением SD карты камера должна быть обесточена.

## [Примечание]

\* Запись и воспроизведение не выполняются одновременно. При воспроизведении видео запись следует остановить.

\* В случае ущерба или потери данных на карте Micro SD, причиненного по неосторожности, MICRODIGITAL Inc. снимает с себя всякую ответственность.

\* После определенного количества считываний и записи данные на карте Micro SD перестают сохраняться.

В этом случае замените карту Micro SD на новую.

## 5.6. Первоначальная настройка и эксплуатация

Перед использованием камеры проверьте состояние соединений между устройствами и статус питания.

Камера должна быть подключена к сети, а питания должно направляться каждому устройству.

Для подключения камеры сначала установите на ПК клиентскую программу Microdigital.

Если камера подключена к компьютеру, программа Web Viewer устанавливается автоматически.

Для просмотра видеопотока с помощью веб-обозревателя установка ActiveX Control должна быть разрешена в конфигурации веб-браузера.

## 6. Настройка видеоизображения и системы

## 6.1. Вход

Пользователи могут подключиться к IP-камере после введения имени пользователя и пароля. По умолчанию имя пользователя и пароль: root / root.

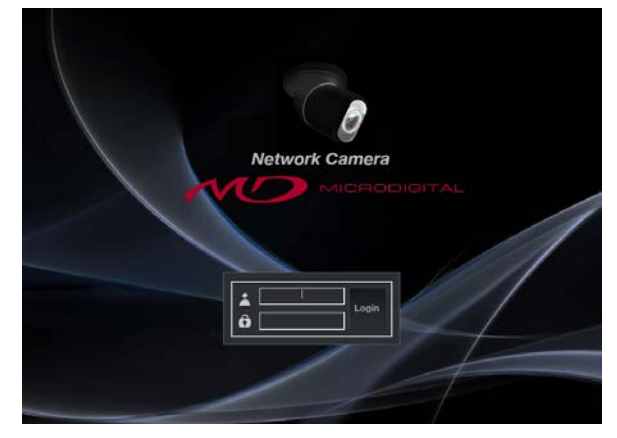

6.2. Просмотр в реальном времени, секции 1~5

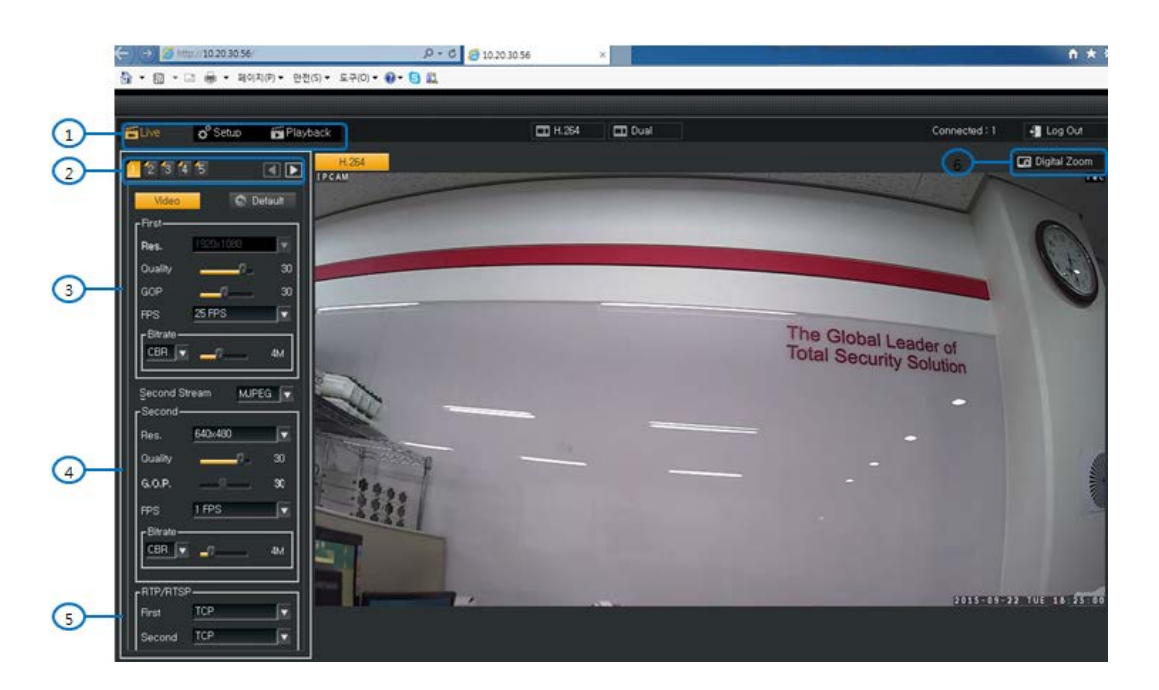

| 1 | Выбор просмотра в реальном времени, настройки и воспроизведения.                               |
|---|------------------------------------------------------------------------------------------------|
| 2 | Секция 1: настройка основного / дополнительного потока видео и протокола передачи видео.       |
|   | Секция 2: настройка названия (имени камеры / расположения) и даты/времени.                     |
|   | Секция 3: настройка авто экспозиции (Auto Exposure), HLC, BLC и управление режимами День/Ночь. |
|   | Секция 4: настройка баланса белого, изображения и функций (отражение, переворот).              |
|   | Секция 5: настройка режима WDR, Антитумана, Затенения и Тревожных Входов/Выходов               |
| 3 | Настройка основного потока.                                                                    |
| 4 | Настройка дополнительного потока.                                                              |
| 5 | Настройка протокола передачи видеосигнала в основном и дополнительном потоке.                  |
| 6 | Цифровое увеличение                                                                            |

## 6.2.1. Основное потоковое видео, секция 1

- Video Codec (видеокодек): поддерживает только форматы H.264 / Baseline Profile.
- Resolution (разрешение): 1920 x 1080, 1280x720, 800x600, 704X480, 640X480, 320X240
- Quality (качество): активируется только в режиме VBR. Режим VBR обеспечивает постоянное качество видео, которое настраивается в диапазоне: 0 30
  - (По умолчанию: 30).
- GOP (группа изображений) может быть настроена.
  - Чем больше размер группы изображений, тем меньшая пропускная способность сети требуется.
- Frame Rate: настройка частоты кадров до 25 кадров в секунду.
- Encoding Mode (режим кодирования)
- Скорость потока используется в кодировке и оказывает непосредственное влияние на качество видео и полосы пропускания.
  - Можно выбрать режим VBR (переменная скорость передачи) и CBR (постоянная скорость передачи).
  - VBR (переменная скорость передачи) позволяет изменять количество выходных данных на сегмент времени и обеспечивать большую скорость потока для более сложных сцен. С другой стороны, режим CBR позволяет обеспечивать постоянную скорость потока в загруженных сетях, при этом качество изображения зависит от сложности сцены.
- Bit Rate (скорость потока)
- Активируется только в режиме CBR. Меньшая скорость потока обеспечивает снижение качества изображения, и наоборот, частота кадров может снижаться в зависимости от сетевого окружения. Диапазон настраиваемой скорости потока: 512 кбит ~ 10,000 кбит.

### 6.2.2. Дополнительное потоковое видео, секция 1

- Video Codec (видеокодек): поддерживает H.264 / Baseline Profile и MJPEG.
- Resolution (разрешение): 640 x480 или 320X240.
- Quality: активируется только в режиме VBR. Режим VBR обеспечивает постоянное качество видео, настраивается в диапазоне: 0 30
  - (По умолчанию: 30).
  - GOP (группа изображений) может быть настроена только в режиме H.264.
    - Чем больше размер группы изображений, тем меньшая пропускная способность сети требуется.
- Frame Rate: настройка частоты кадров до 25 кадров в секунду.
- Encoding Mode: режим кодирования
- Скорость потока используется в кодировке и оказывает непосредственное влияние на качество видео и полосы пропускания.
  - Можно выбрать режим VBR (переменная скорость передачи) и CBR (постоянная скорость передачи).
  - VBR (переменная скорость передачи) позволяет изменять количество выходных данных на сегмент времени и обеспечивать большую скорость потока для более сложных сцен. С другой стороны, режим CBR позволяет обеспечивать постоянную скорость потока в загруженных сетях, при этом качество изображения зависит от сложности сцены.
- Bit Rate (скорость потока)
- Активируется только в режиме CBR. Меньшая скорость потока обеспечивает снижение качества изображения, и наоборот, частота кадров может снижаться в зависимости от сетевого окружения. Диапазон настраиваемой скорости потока: 512 кбит ~ 10,000 кбит.

Для отображения второго потока нажмите кнопку в середине верхнего меню:

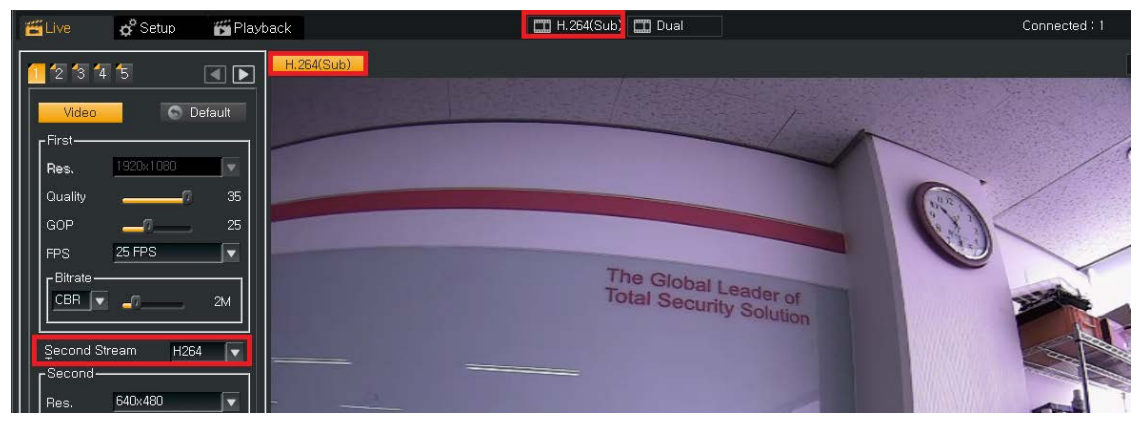

## [Примечание]

В формате MJPEG запись на карту Micro SD карты не активируется, а максимальная частота кадров ограничивается 1 кадром в секунду.

## 6.2.3. Название и дата/время, секция 2

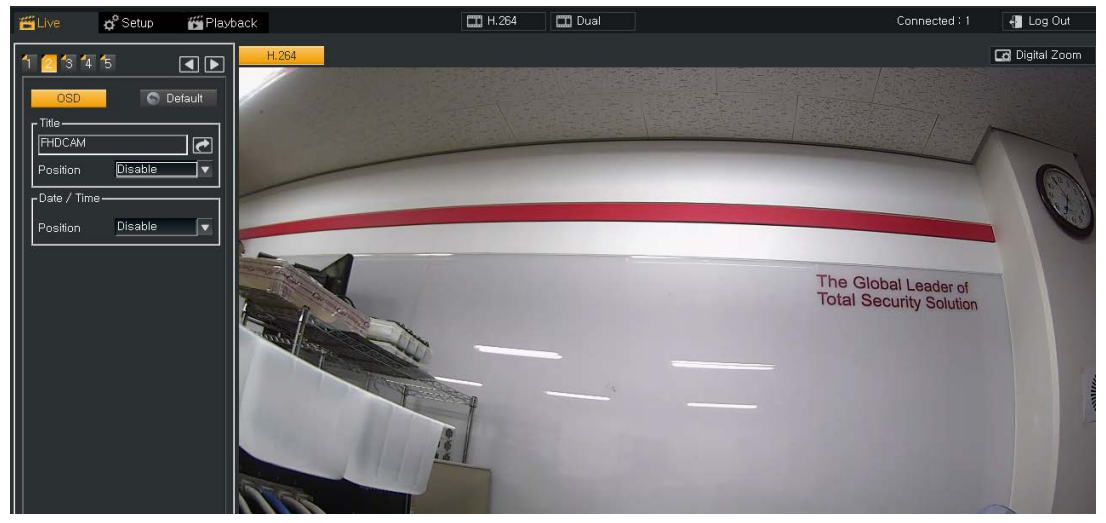

Пользователи могут установить название камеры / дату / время и положение камеры с помощью экранного меню.

#### 6.2.4. Настройка освещенности, секция 3

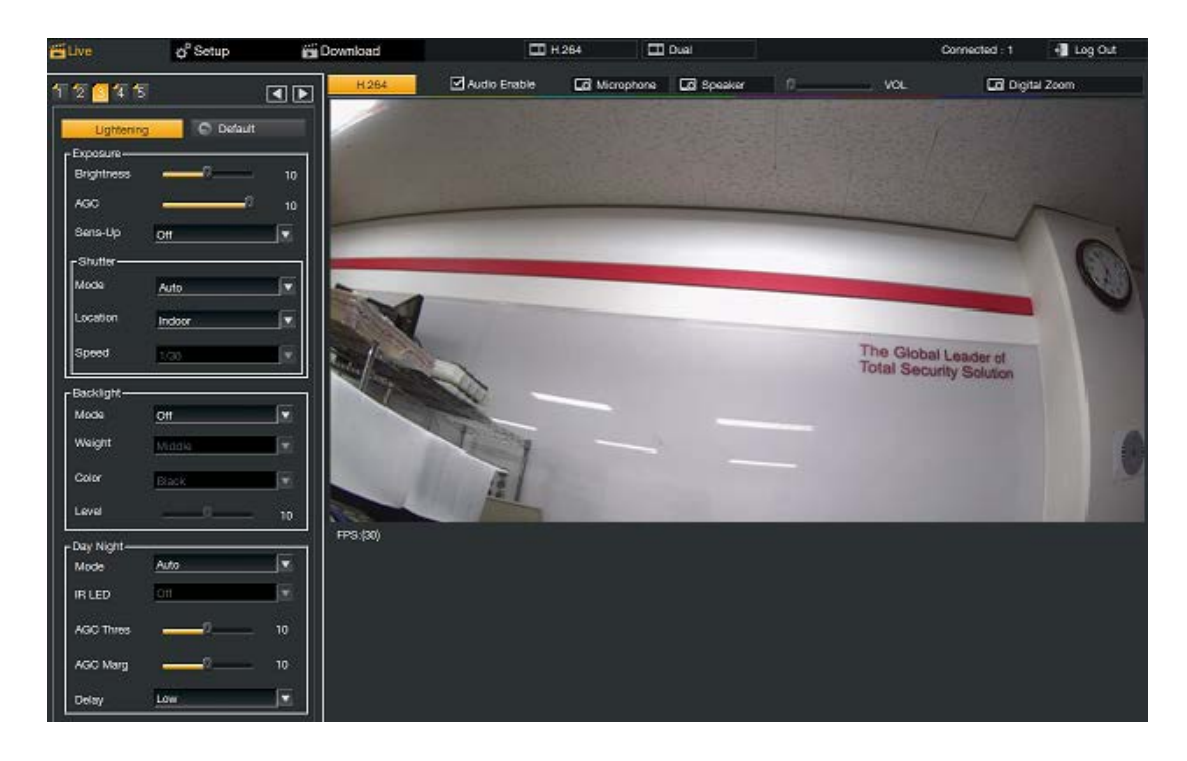

#### 6.2.4.1. Экспозиция

Brightness : Пользователь может настроить яркость в зависимости от окружение установки камеры. AGC (Автоматическое регулировка усилением): Этот пункт настраивает чувствительность камеры. Увеличение значения усиления даст более яркое изображениу, но повлечет за собой увеличение количества шумов. Sens-up (Режим накопления заряда): Этот пункт увеличит чувствительность при установке в местах с низким уровнем освещения. Варианты установки: Off, 2X, 4X, 8X, 16X, 32X.

Настройка по умолчанию: Off.

Режим затвора: Затвор может работать в режимах: Авто (Auto), Ручной (Manual) и режим компенсации мерцания (Flicker).

Расположение : Для корректной настройки электронного затвора нужно указать расположение камеры. Пункт доступен только при режиме затвора Авто.

Скорость : Если режим затвора установлен как ручной, пользователь может установить значение в диапазоне: 1/30~1/30,000.

#### 6.2.4.2. Подсветка

BLC (Компенсация задней засветки):При выборе этого режима пользователь сможет распознать объект даже при наличии яркого источника света за этим объектом

HLC (компенсация встречной засветки): Засветки будут закрашены выбранным цветом.

#### 6.2.4.3. День / Ночь

Для обеспечения цветного изображения днем и четкого черно-белого изображения ночью камера переходит в соответствующие режимы при определенном уровне освещения.

Auto: Автоматический режим перехода для камер не оборудованных ИК-подсветкой

[Внимание] Использование режима Авто для камер с ИК-подсветкой может повлечь за собой неправильную работу переключения режимов день/ночь

Color: Цветной режим, независимо от условий освещенности

B/W: Черно-белый режим, независимо от условий освещенности. ИК подсветка будет включена только при недостаточном освещении.

Extern: Использование переключения режимов День / Ночь по датчику, встроенному в плату ИК подсветки.

[Внимание] Использование режима Extern для камер без ИК-подсветки может повлечь за собой неправильную работу переключения режимов день/ночь

### 6.2.5. Настройка камеры, секция 4

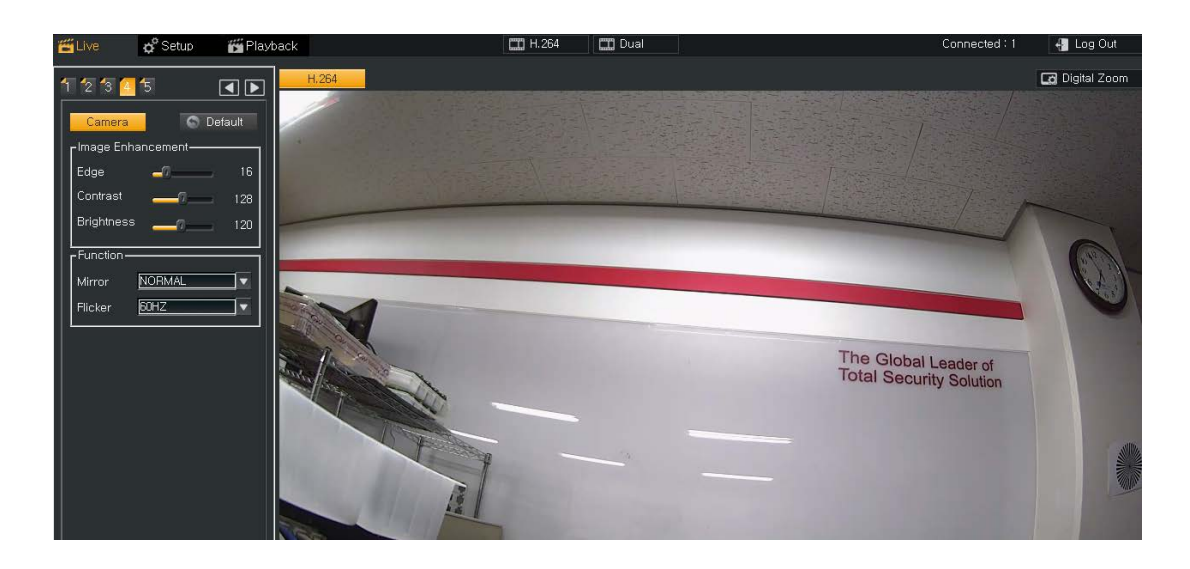

#### 6.2.5.1. Улучшение изображения

Резкость: Настраивает параметр резкости камеры

Гамма: Настраивает Яркость, Контрастность и отображение цветов.

ACE (Адаптивный усилитель контрастности): Необходим для устройств с узким динамическим диапазоном, потому что обычные способ, такие как коррекция гаммы или выравнивание гистограммы, как правило, приводят к потере детализации

#### 6.2.5.2. Цвет

AWB (Автоматический баланс белого): В зависимости от условий установки баланс белого может установлен в автоматический или ручной режим

#### 6.2.5.3. Функция

Mirror (отражение): Изображение может быть отражено вертикально или горизонтально, или перевернуто. Frequency (Частота): В зависимости от частоты электрической линии будет меняться так же и количество кадров. 25 к/с для частоты 50Гц и 30 к/с для частоты 60Гц

#### 6.2.6. Расширенная настройка, секция 5

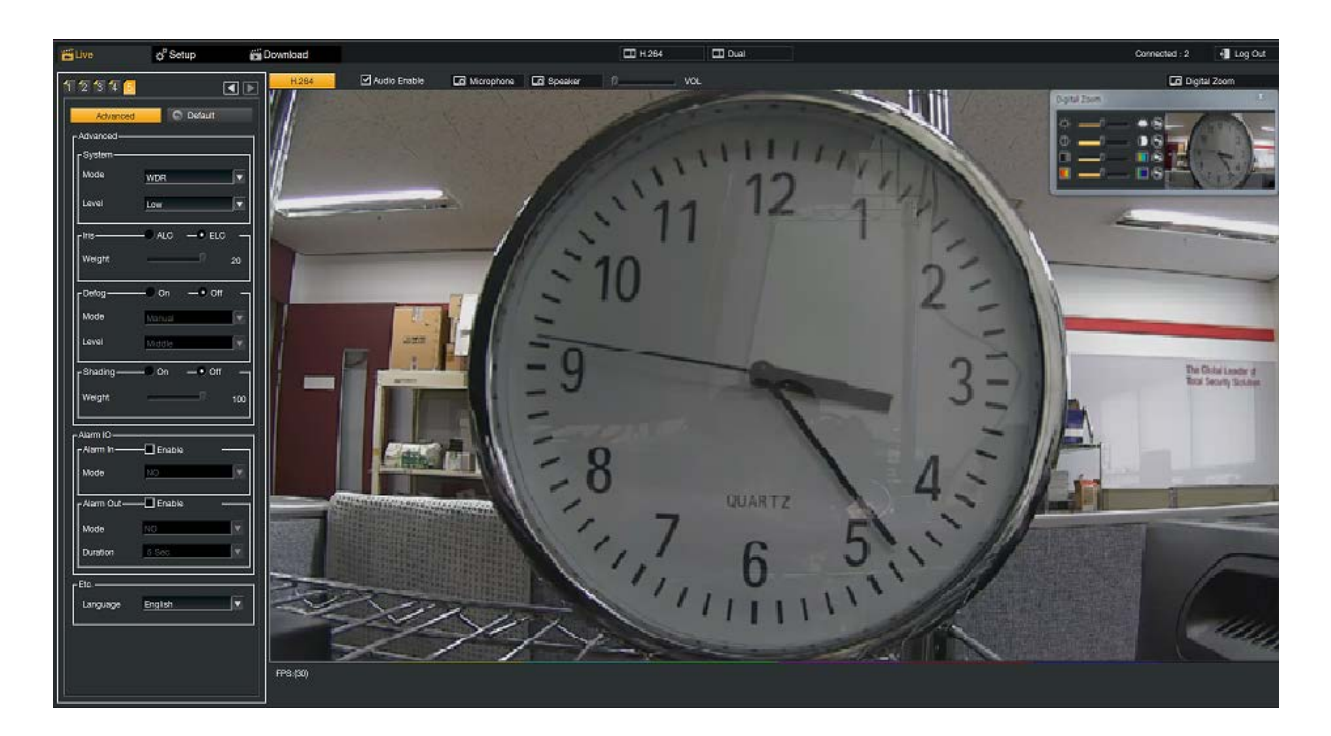

#### 6.2.6.1. Расширенная настройка

Режим: Нормальный, DNR (Цифровое шумоподавление), WDR (Расширенный динамический диапазон) В нормальном режиме может транслироваться видео 60 к/с, если выбрано разрешение 1280x720 или ниже WDR позволяет при сложных условиях освещенности видеть с одинаковой детализацией как темные так и светлые участки кадра, но при этом может потеряться контрастность и цветопередача изображения. DNR позволяет получить изображение без динамического шума при низком уровне освещения, что позволит уменьшить поток данных и сохранить место на накопителе.

#### 6.2.6.2. Диафрагма

ALC (Автоматическое управление освещением): Позволяет автоматически изменять значение диафрагмы при изменении условий освещения

ELC (Электронное управление освещением): Позволяет управлять уровнем освещенности в помещениях без использования АРД.

#### 6.2.6.3. Антитуман

Функция позволяет улучшить качество изображения при использовании на улице при тумане.

#### 6.2.6.4. Диафрагма

Функция компенсирует разницу в яркости между центром и краями изображения при использовании широкоугольных объективов.

#### 6.2.6.5. Тревожные Входы / Выходы

Тревожный вход: Может быть выбран режим работы внешнего датчика (Нормально открытый или нормально закрытый)

Тревожный выход: Реле встроенное в камеру может быть переключено.

#### 6.2.6.6. Другое

Выбор языка

## 6.2.7. Цифровое увеличение

Пользователи могут использовать функцию цифрового зума и цифрового РТZ, а также настройки яркости и насыщенности цвета.

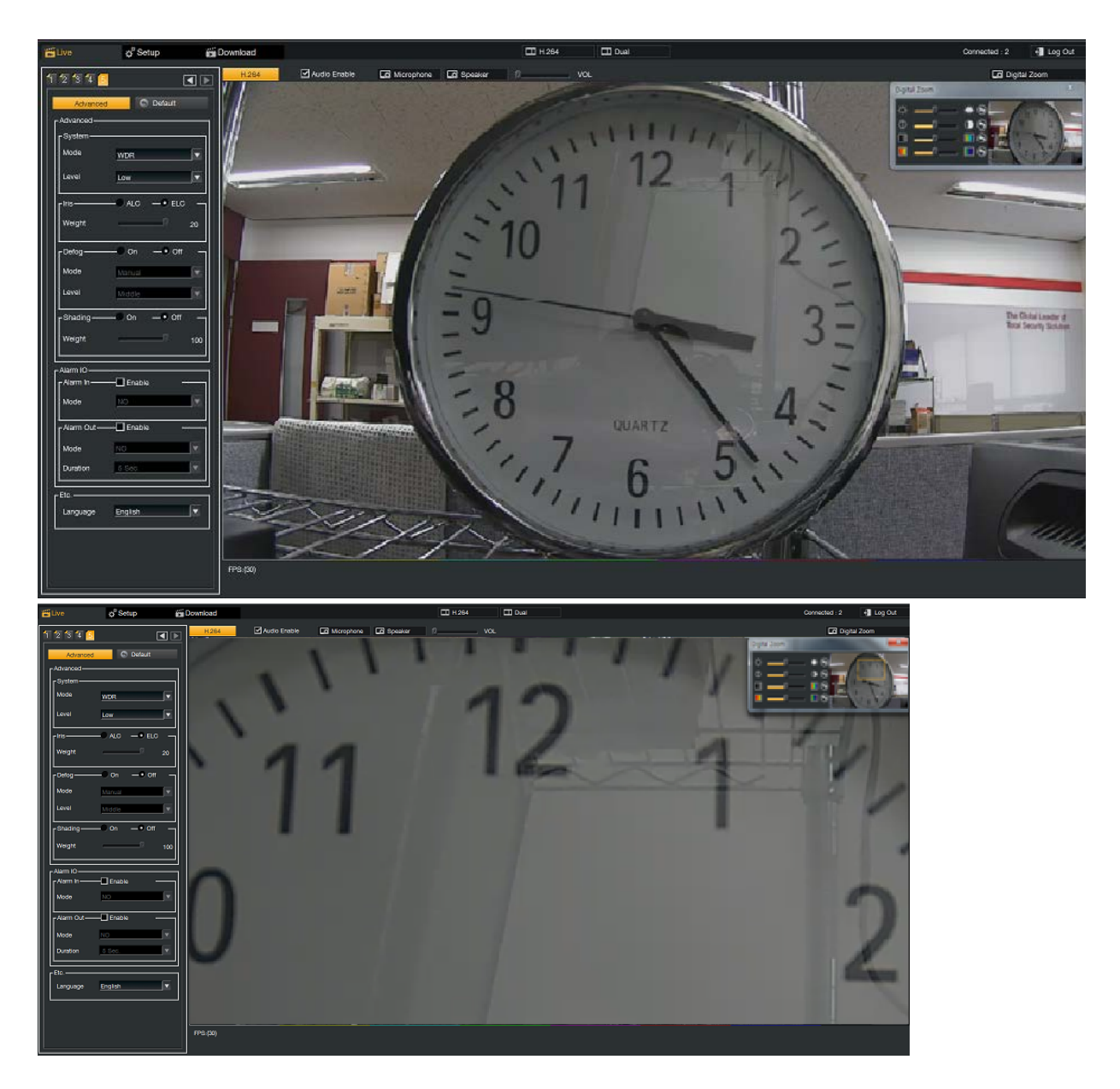

## 6.3. Настройка

## 6.3.1. Расписание событий

Расписание можно связать с обнаружением движения, видео при этом будет записываться на карту SD.

| Event Schedule         Event Schedule         Event Schedule         Date / Time         Date / Time         Information         Account         Logiki         Logiki         Logiki         Date / Time         Contraine (Science)         Mater Record Stream         Sin         Sin         Logiki         Event Schedule         Date / Time         Contraine (Science)         Motion         Event Schedule | i Live       | o <sup>e</sup> Setup                      | Download                                                                                                    | Connected : 1 | 📲 Log Out |
|----------------------------------------------------------------------------------------------------|--------------|-------------------------------------------|----------------------------------------------------------------------------------------------------|---------------|-----------|
| Information       ALL       1       2       3       4       6       6       7       8       9       10       11       12       13       14       15       16       17       18       19       20       12       22       23         Sin                                                                                                    | 81<br>©      | Event Schedule<br>Neftwork<br>Dete / Time | Evert Schedus<br>Continue (Stol) Motion • External Sensor (r) Max Record Time (S=60s)<br>Record SD Card Coverwrite H / 264 Second Stream<br>SD Capacity : 0 MB / 0 MB |               |           |
| Image: Set in the schedule, drange by double cloting only the corresponding period.                                                                                                    | €<br>▲:<br>≜ | Information<br>Account<br>Update          | ALL 1 2 3 4 5 6 7 8 9 10 11 12 13 14 15 18 17 18 19 20 21 22 23<br>Sun<br>Mon<br>Tue                                                                                  |               |           |
|                                                                                                    | 8            | Log(3)<br>Motion Area<br>Privacy Area     | Thu         Thu           Fit.                                                                                                    |               |           |

• Режим записи

Вы можете выбрать постоянный режим записи или режим записи по движения. В случае если выбрана постоянная запись – Записываться видео будет фрагментами по 30 секунд. При обнаружении движения в правом верхнем углу изображения будет появляться метка в виде буквы «М»

Поддержка SD карт

Вы можете использовать SD карту для записей видео в формате AVI

• Режим перезаписи

При заполнении хранилища старые записи будут поочередно удаляться.

• Запись второго потока

Пользователь может записывать второй поток, что бы сохранить место в хранилище.

• External Sensor

При использовании DI/DO (опция) и сработке тревожного сигнала в верхнем правом углу кадра появится отметка в виде буквы «S»

Настройка расписания может быть произведена как показано ниже:

| 🗹 Rei  | cord | SD  | Car  | d    |      |       |        |       |      |       |     | SC   | ) Ca | oacit | y:0   | ΜВ   | / O N | ИВ  | 0  |    |    | C  |    |    |
|--------|------|-----|------|------|------|-------|--------|-------|------|-------|-----|------|------|-------|-------|------|-------|-----|----|----|----|----|----|----|
| ALL    |      | 1   | 2    | 3    | 4    | 5     | 6      | 7     | 8    | 9     | 10  | 11   | 12   | 13    | 14    | 15   | 16    | 17  | 18 | 19 | 20 | 21 | 22 | 23 |
| Sun.   |      |     |      |      |      |       |        |       |      |       |     |      |      |       |       |      |       |     |    |    |    |    |    |    |
| Mon.   |      |     |      |      |      |       |        |       |      |       |     |      |      |       |       |      |       |     |    |    |    |    |    |    |
| Tue.   |      |     |      |      |      |       |        |       |      |       |     |      |      |       |       |      |       |     |    |    |    |    |    |    |
| Wed.   |      |     |      |      |      |       |        |       |      |       |     |      |      |       |       |      |       |     |    |    |    |    |    |    |
| Thu.   |      |     |      |      |      |       |        |       |      |       |     |      |      |       |       |      |       |     |    |    |    |    |    |    |
| Fri.   |      |     |      |      |      |       |        |       |      |       |     |      |      |       |       |      |       |     |    |    |    |    |    |    |
| Sat.   |      |     |      |      |      |       |        |       |      |       |     |      |      |       |       |      |       |     |    |    |    |    |    |    |
| Cautio | n:V  | Vhe | n yo | u re | duce | e the | e time | e sch | nedu | le, c | han | ge b | y do | uble  | clicl | king | only  | the |    |    |    |    |    |    |
|        |      |     |      |      |      |       |        |       |      | Ø     | Ap  | ply  | (    | C     | lear  |      |       |     |    |    |    |    |    |    |

Выберите день недели

При двойном клике по дню недели появится окно, в котором можно указать расписание, в какое время производить запись и по каким дням недели

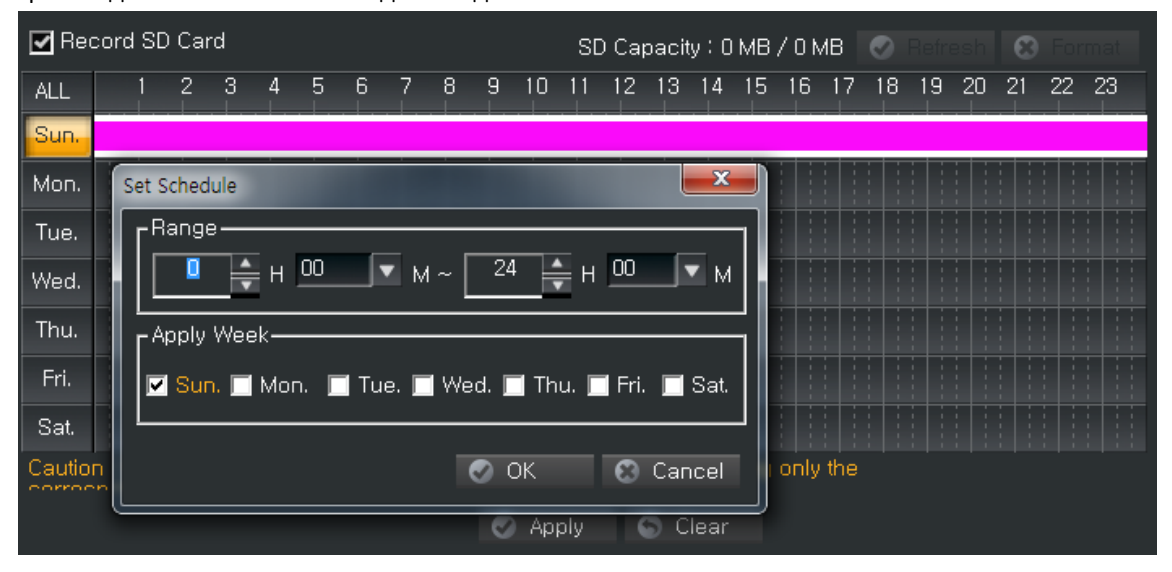

Максимальное время записи (сек.): пользователи могут настроить время записи движения после его обнаружения как показано ниже.

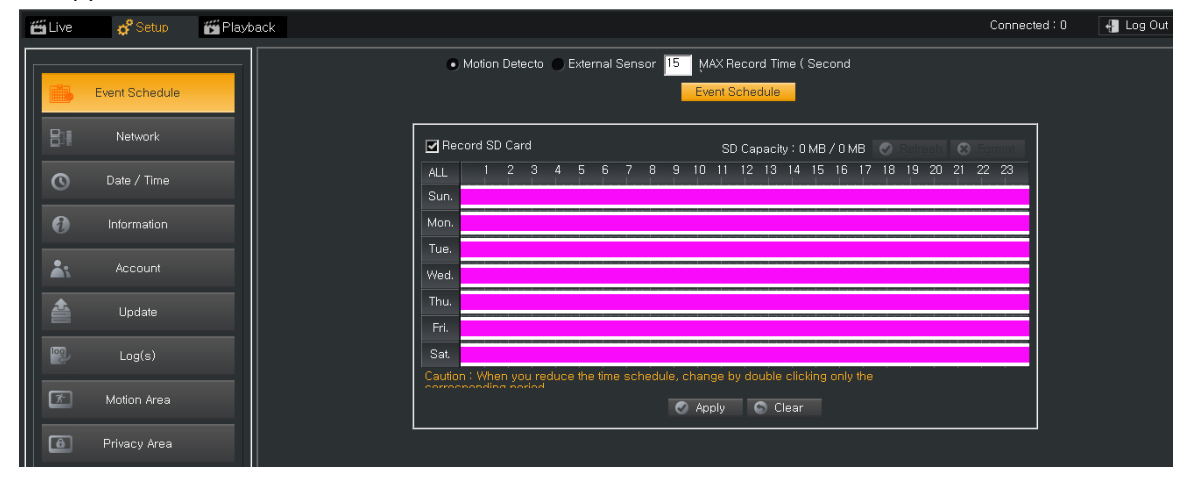

## 6.3.2. Сеть

| 🚝 Live     | 💣 Setup        | 🚰 Playback |                               |                    |                       | Connected : 0      |
|------------|----------------|------------|-------------------------------|--------------------|-----------------------|--------------------|
|            | Event Schedule |            |                               | Ne                 | itwork                |                    |
|            | Network        |            | IP Address                    | 10 . 20 . 30 . 56  | Subnet Mask           | 255.255.255.0      |
| 0          | Date / Time    |            | Default Gateway               | 10.20.30.1         | Primary DNS Server    | 210.94.0.73        |
|            |                |            |                               |                    | Secondary DNS Serve   | er 210.220.163.82  |
| Ø          | Information    |            |                               | 🕑 Apply            | 🕄 Cancel              |                    |
| <b>Å</b> : | Account        |            | Port Information<br>RTSP Port | 554                | HTTP Port             | 80                 |
|            | Update         |            |                               | 🙆 Anniu            | Caution the Input Ran | ge [1 ~ 65353]     |
| log,       | Log(s)         |            | Use UPNP Informati            | on                 |                       |                    |
| 7          | Motion Area    |            | Device ID                     | 🖉 Apply            | Camera Name           |                    |
| 6          | Privacy Area   |            | Use DDNS Server-              |                    |                       | Investor 0         |
|            |                |            | Host Name                     | snyou, gynans, org | Password              | quanusu<br>******* |

### 6.3.2.1. Настройка ІР-адреса

Можно выбрать статический IP и DHCP. Статический IP выбирается вручную. Также IP-адрес и значения настройки сети задаются в DHCP автоматически через DHCP сервер.

## [Примечание]

- \* При вводе неправильного IP-адреса и адреса шлюза подключение к сети невозможно.
- \* При вводе неправильного адреса DNS-сервера некоторые функции могут быть отключены.

#### 6.3.2.2. Настройки веб-сервера

Port: порт для веб-сервера камеры, общий номер порта для HTTP: 80. Если его необходимо изменить, будьте внимательны, чтобы не вызвать конфликта с портом, используемым для другого устройства.

#### 6.3.2.3. Настройки RTSP

RTSP Port: порт предназначен для потокового видео, номер порта по умолчанию: 554.

#### 6.3.2.4. Настройки DDNS

Выбрав Use DDNS, пользователи могут использовать подменю DDNS Service. Не рекомендуется использование такого сервера DDNS, как DynDNS.

- \* Domain Name: ввод имени хоста (домена). Доменное имя должно быть зарегистрировано на сервере DDNS.
- \* User Name: введите имя пользователя, зарегистрированное на сервере DDNS.
- \* Password: введите пароль, зарегистрированный на сервере DDNS.

#### 6.3.3. Дата/время

| 🗂 Live | 💣 Setup        | Me Playback Co                                           | onnected : 0 |
|--------|----------------|----------------------------------------------------------|--------------|
|        | Event Schedule | Date / Time                                              |              |
| 81     | Network        | Camera Time 2015 - 09 - 22 19: 07: 42                    |              |
| O      | Date / Time    | SNTP Server                                              |              |
| 0      | Information    | O Set Time         2015/2 22 13:06:44                    |              |
| *      |                | Date Type <u>YYYY/MM//DD</u> ▼<br>Time Type <u>24H</u> ▼ |              |
|        | Update         |                                                          |              |
| log    | Log(s)         | Apply                                                    |              |
| 7      | Motion Area    |                                                          |              |
| Ô      | Privacy Area   |                                                          |              |

#### 6.3.3.1. Настройки времени

Current Time: отображается текущее время на камере.

Mode: 3 способа установки времени на камере:

- синхронизация времени между камерой и ПК;
- синхронизация времени между камерой и сервером NTP;
- настройка времени на камере вручную.

#### 6.3.3.2. Настройки сервера NTP

В случае настройки времени с помощью сервера NTP текущее время может синхронизироваться с сервером.

NTP Server IP Address: введите адрес NTP-сервера, который будет использоваться. Можно использовать зарегистрированный адрес.

Time Zone: выбрать часовой пояс.

#### 6.3.4. Системная информация

| 📛 Live     | 💣 Setup        | 🎁 Playback |  |                         |                 | Connected : 0 |
|------------|----------------|------------|--|-------------------------|-----------------|---------------|
|            | Event Schedule |            |  | Informatio              | n               |               |
| 81         | Network        |            |  | Camera Device Name      | Network Camera  |               |
| 0          | Date / Time    |            |  | Product Name            | FHDCAM          |               |
| 0          | Information    |            |  | System Firmware Version | SVS-15-09-10-18 |               |
| <b>Å</b> : |                |            |  |                         |                 | 1             |
|            | Update         |            |  |                         |                 |               |
| log        | Log(s)         |            |  |                         |                 |               |
| ×          | Motion Area    |            |  |                         |                 |               |
| â          | Privacy Area   |            |  |                         |                 |               |

Пользователи могут проверить информацию о системе, такую как: наименование камеры, название продукта, версии прошивки интерфейса, версия прошивки системы.

### 6.3.5. Учетная запись пользователя

| 🚝 Live      | 🔗 Setup        | 📅 Playback 0           | Connected : 0 |
|-------------|----------------|------------------------|---------------|
|             | Event Schedule | Account                |               |
| 81          | Network        | Authority ADMIN        |               |
| 0           | Date / Time    | User ID admin Password |               |
| 0           | Information    | Confirm                |               |
| <u></u> ;   | Account        | Apply                  |               |
|             | Update         |                        |               |
| <b>1</b> 00 | Log(s)         |                        |               |
| *           | Motion Area    |                        |               |
| ê           | Privacy Area   |                        |               |

Authority: уровень полномочий. Существуют полномочия администратора, оператора и просмотра. User ID: введите новый ID, он должен содержать более 4 цифр, букв или быть буквенно-цифровым. Password: введите новый пароль, он должен содержать более 4 цифр, букв или быть буквенно-цифровым.

Confirm Password: подтвердите пароль.

### 6.3.6. Обновление прошивки

| <b>G</b> Live | <b>¢</b> <sup>₽</sup> Setup | Flayback |                                                       | Connected : O |
|---------------|-----------------------------|----------|-------------------------------------------------------|---------------|
| 15            | Event Schedule              |          | Update                                                |               |
| 81            | Network                     |          | 1. Open the Update File                               |               |
| 0             | Date / Time                 |          | 2. Select the Update File<br>3. Push the Apply Button |               |
| 0             | Information                 |          | 4. Don't Try Any Control                              |               |
| *             |                             |          |                                                       |               |
|               | Update                      |          |                                                       |               |
| 82            | Log(s)                      |          | 🔿 Apply                                               |               |
|               | Motion Area                 |          |                                                       |               |
| ۵             | Privacy Area                |          |                                                       |               |

Прошивка может быть обновлена удаленно. Это занимает около 3 минут, но в зависимости от ситуации в сети время может варьироваться.

\* Внимание: камеру нельзя выключать до завершения процесса обновления прошивки. Это может привести к выходу ее из строя.

## 6.3.7. Зона обнаружения движения

| <b>E</b> ilve | 6 <sup>e</sup> Setup | Download                                                                                                    | Connected : 2 | 📲 Log Out |
|---------------|----------------------|----------------------------------------------------------------------------------------------------|---------------|-----------|
|               | Event Schedule       | Miction Area                                                                                                    |               |           |
| 81            | Network              | Cities Mattern Detection                                                                                        |               |           |
| 0             | Date / Time          |                                                                                                    |               |           |
| 0             | Information          |                                                                                                    |               |           |
| ۵١.           | Account              |                                                                                                    |               |           |
|               | Update               | a long and a long and a long and a long and a long and a long and a long and a long and a long and a long and a |               |           |
| 80            | Log(s)               | California Autor                                                                                                |               |           |
|               | Motion Area          |                                                                                                    |               |           |
| ۵             | Privacy Area         | Sefert Arma Disable C Case                                                                                      |               |           |
|               |                      | Sensituty 6 Ø Appy                                                                                              |               |           |
|               |                      | Motion OSD On O Off                                                                                             |               |           |
|               |                      | Text Alarm O On O Of                                                                                            |               |           |
|               |                      | Signal Out On Off                                                                                               |               |           |

Motion Detection Area: зона обнаружения это прямоугольник на кадре. Таких зон может быть 4. Motion Alarm On Screen: при обнаружении движения области движения окрашиваются в красный цвет, они могут отображаться или записываться.

Sensitivity (чувствительность)

- Чувствительность обнаружения движения настраивается в диапазоне 1 ~ 10 (по умолчанию: 5).
- Чем выше значение, тем выше чувствительность. Сохраните настройки, нажав кнопку Save.

### 6.3.8. Зона конфиденциальности

| ELive | o <sup>e</sup> Setup | ijj Download                                                                                                    | Connected : 2 | 📲 Log Out |
|-------|----------------------|----------------------------------------------------------------------------------------------------|---------------|-----------|
| -     | Event Schedule       | Philos Ava                                                                                                    |               |           |
| 81    | Network              | Live Privacy                                                                                                    |               |           |
| 0     | Date / Time          |                                                                                                    |               |           |
| 0     | Information          |                                                                                                    |               |           |
| *     | Account              |                                                                                                    |               |           |
| 4     | Update               |                                                                                                    |               |           |
| 1     | Log(s)               | The section of the section of the se |               |           |
|       | Motion Area          |                                                                                                    |               |           |
| 141   | Privacy Area         | Select Area T V Eruble Claw                                                                                                    |               |           |
|       |                      | Transpannicy 0                                                                                                    |               |           |
|       |                      | Y Level 10                                                                                                    |               |           |
|       |                      | OR Level 10                                                                                                    |               |           |
|       |                      | CB Loval 10                                                                                                    |               |           |

Можно задать зону конфиденциальности, которая маскируется выбранным цветом с необходимым уровнем прозрачности.

Можно выбрать до четырех зон.

## 6.4. Загрузка

| <b>Eii</b> Live | ¢ <sup>0</sup> Setup | 🖬 Do      | vnload        | 1        |           |
|-----------------|----------------------|-----------|---------------|----------|-----------|
| AVI List        | C Retresh            | Search    | File Name     | [        |           |
| Start           | 2016-01-11           | 06 💌 20 💌 | an searchire. | 00:00:00 | / 00:00:0 |
| End             | 2016-01-11           | 11 💌 48 💌 | 1             |          |           |
| Type            | Continue             |           |               |          |           |
| File Name       | Contriue<br>Event    | ·         |               |          |           |
| 20160111-       | 062034-15580-C_1     | 600.avi = |               |          |           |

В меню загрузки можно найти записи за определенное время и загрузить нужные записи на компьютер. Пользователь может выбрать тип поиска «постоянный» или «по событию»

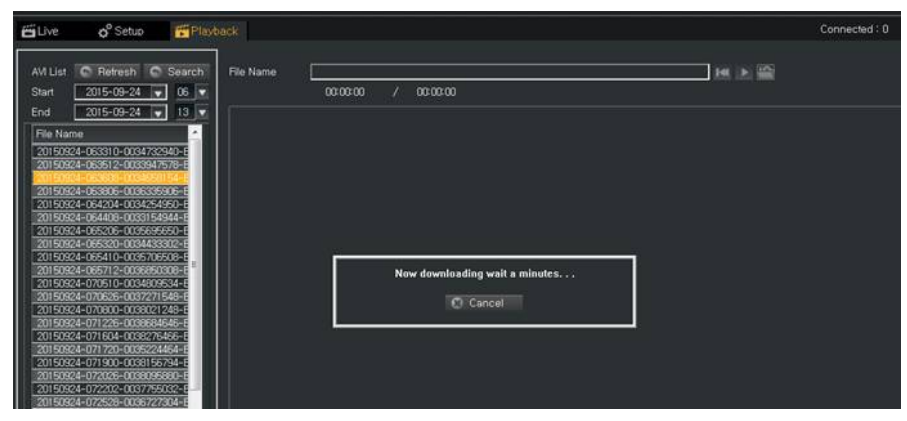

Если пользователь выберет записанный данные, появится окно загрузки:

#### 6.5. Управление моторизированным объективом

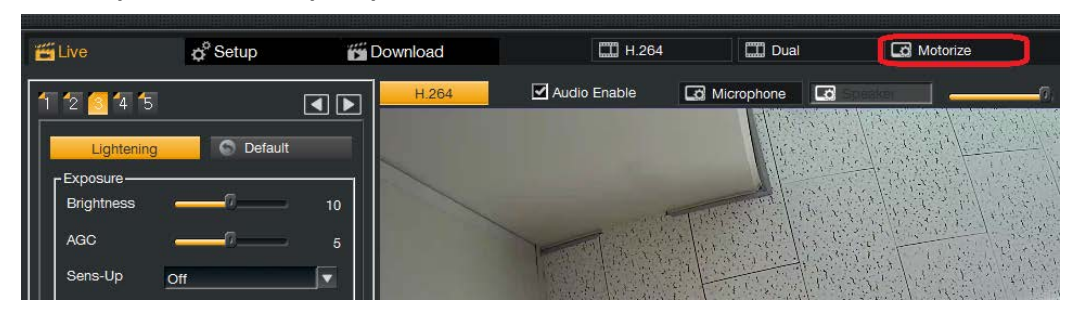

Если устройство поддерживает управление моторизированным объективом (Zoom, Фокус), то в правом верхнем углу будет доступна кнопка "Motorize".

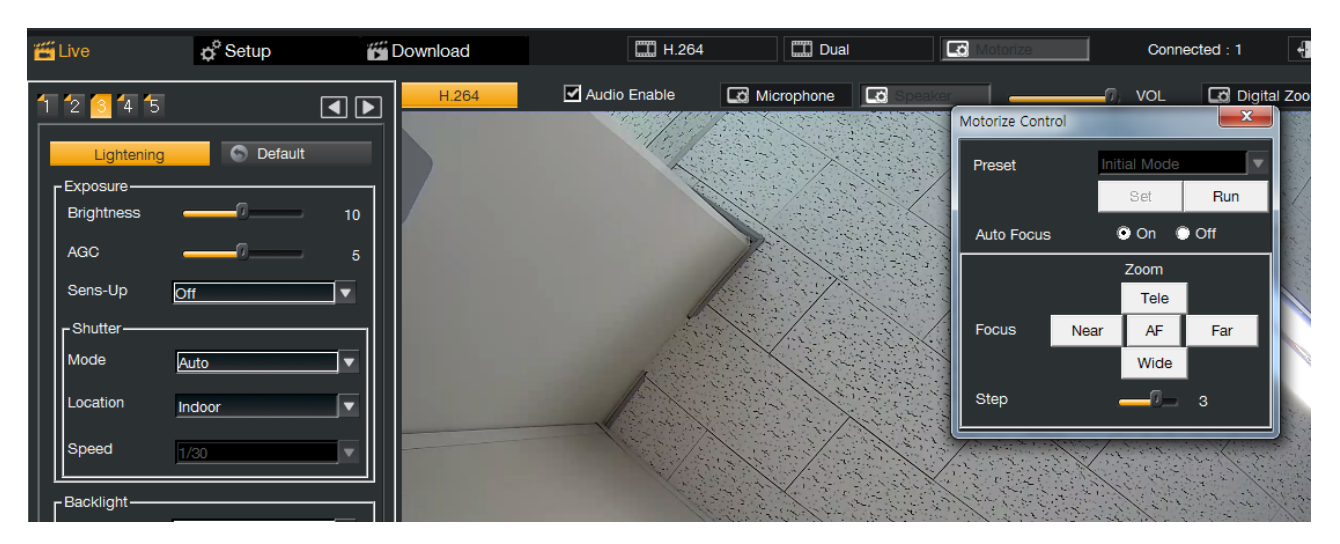

При нажатии на кнопку "Motorize" появится окно управления моторизированным объективом и объектив камеры инициализируется. Процесс инициализации объектива производится один раз. Пользователь может настроить позицию Zoom и фокус с автоматическим или ручным режимом фокусировки. Для более точной регулировки параметров уменьшите значение параметра «Шаг» («Step»).

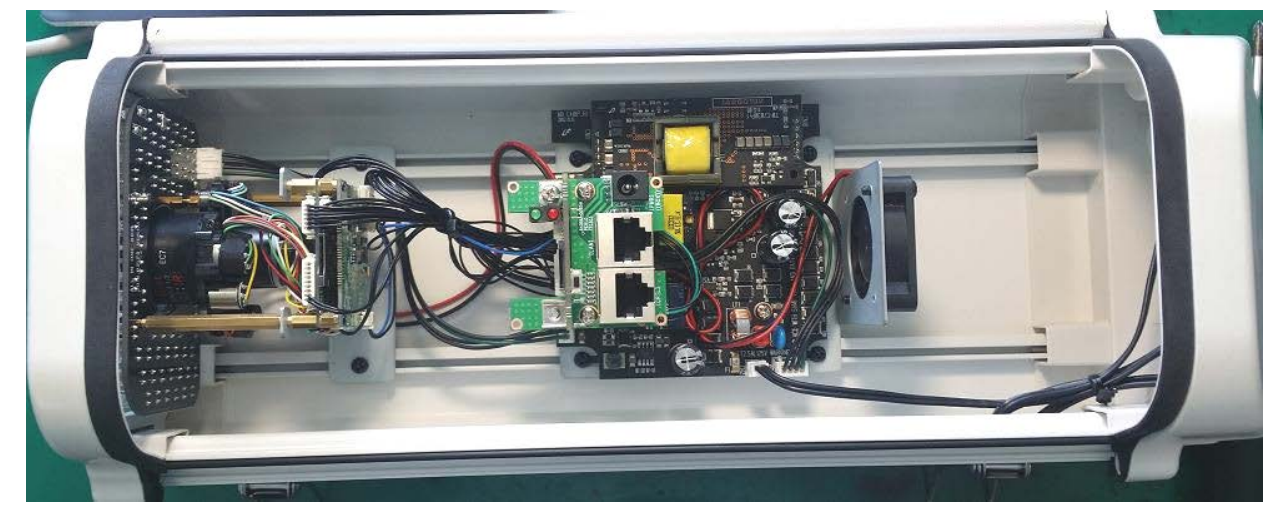

## 6.6. Порт Control на камерах All-In-One и корпусных камерах.

Камеры All-in-one(such as MDC-L6091VSL-66HA, MDC-L6091VSL-66H), а так же корпусные камеры (MDC-L4090CSL) поддерживают тревожный вход/выход, а так же функцию аудио.

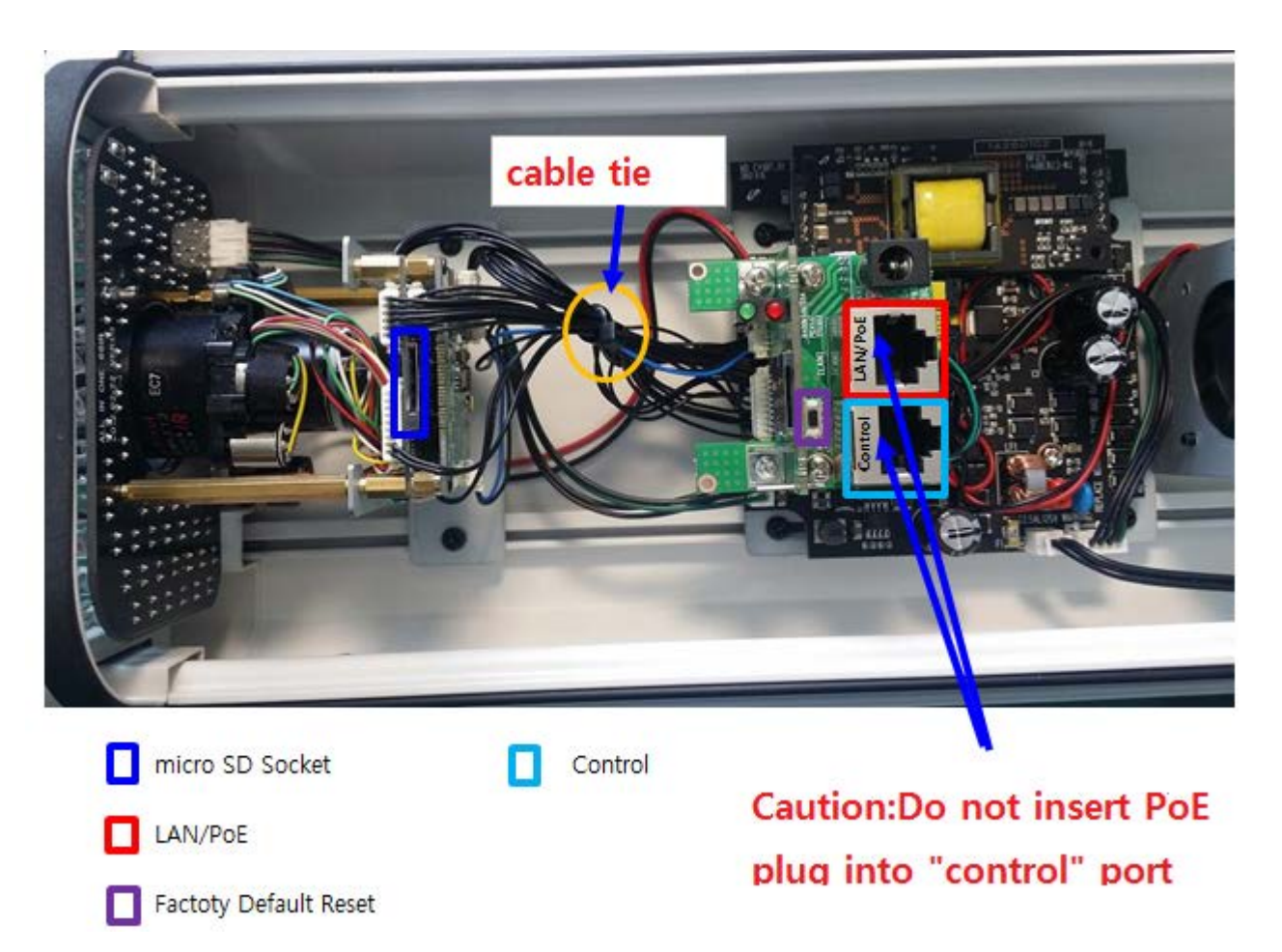

Для использования функций тревожного вход/выхода и аудио на этих камерах подключите разъем RJ45 к порта, показанному выше. Пожалуйста, не подключайте POE кабель к Control порту. Ниже представлена информация для подключения к порту Control:

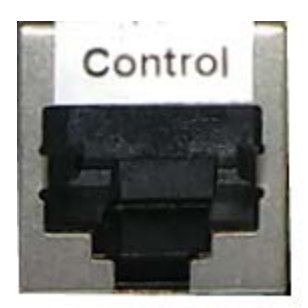

## 12345678

- 1: Mic-In: Вход микрофона
- 2: GND : Заземление для микрофона и общее заземление
- 3: SPK : Выход на динамик -
- 4: SPK + : Выход на динамик +
- 5: Alarm GND: Порт заземления для тревожного входа
- 6: Alarm-In : Тревожный вход
- 7: Relay out A : Тревожный реле-выход A
- 8: Relay out B : Тревожный реле-выход B

## 7. Матрица продукта

Все модели имеют слот для карты Micro SD (до 32 Гб) для локального хранения данных и напряжение постоянного тока 12 В.

| Туре       | Model no.         | Sensor                                            | Lens                                                    | Sensitivity          | IR LED /<br>Distance             | Audio         | DI / DO<br>(Alarm) | POE (type)                        | Power<br>Con-<br>sumption          | Ref.                             |
|------------|-------------------|---------------------------------------------------|---------------------------------------------------------|----------------------|----------------------------------|---------------|--------------------|-----------------------------------|------------------------------------|----------------------------------|
| Miniature  | MDC-L3290FSL      | 1/2.8" Starvis<br>Progressive Scan<br>CMOS Sensor | 4.0mm<br>Fixed Iris<br>Lens                             | 0.001 Lux            | N/A                              | N/A           | N/A                | External<br>PoE<br>(Option)       | 250mA/<br>12VDC                    |                                  |
| Box        | MDC-L4090CSL      | 1/2.8" Starvis<br>Progressive Scan<br>CMOS Sensor | CS Mount                                                | 0.001 Lux            | N/A                              | 1ch<br>In/Out | 1ch<br>In/Out      | PoE (IEEE<br>802.3af,<br>Class 0) | 280mA/<br>12VDC                    |                                  |
| All-in-One | MDC-L6091VSL-66H  | 1/2.8" Starvis<br>Progressive Scan<br>CMOS Sensor | 3.5-16mm<br>DC Auto<br>Iris Lens                        | 0 Lux (IR<br>LED On) | 66ea / 50m                       | 1ch<br>In/Out | 1ch<br>In/Out      | PoE (IEEE<br>802.3at,<br>Class 4) | 900mA/<br>12VDC<br>450mA/<br>24VAC |                                  |
| All-in-One | MDC-L6091VSL-66HA | 1/2.8" Starvis<br>Progressive Scan<br>CMOS Sensor | 3.5-16mm<br>DC Auto<br>Iris Motor-<br>ized Zoom<br>lens | 0 Lux (IR<br>LED On) | 66ea / 50m                       | 1ch<br>In/Out | 1ch<br>In/Out      | PoE (IEEE<br>802.3at,<br>Class 4) | 900mA/<br>12VDC<br>450mA/<br>24VAC |                                  |
| All-in-One | MDC-L6091VSLW-66H | 1/2.8" Starvis<br>Progressive Scan<br>CMOS Sensor | 3.5-16mm<br>DC Auto<br>Iris Lens                        | 0 Lux (IR<br>LED On) | 66ea / 50m                       | 1ch<br>In/Out | 1ch<br>In/Out      | PoE (IEEE<br>802.3at,<br>Class 4) | 900mA/<br>12VDC<br>450mA/<br>24VAC | Wi-Fi<br>(IEEE<br>802.11<br>b/g) |
| IR Bullet  | MDC-L6290FSL-24H  | 1/2.8" Starvis<br>Progressive Scan<br>CMOS Sensor | 3.6mm<br>Fixed Iris<br>Lens                             | 0 Lux (IR<br>LED On) | 42ea / 40m                       | N/A           | N/A                | PoE (IEEE<br>802.3af,<br>Class 0) | 460mA/<br>12VDC                    |                                  |
| IR Bullet  | MDC-L6290VSL-24H  | 1/2.8" Starvis<br>Progressive Scan<br>CMOS Sensor | 2.8-12mm<br>DC Auto<br>Iris Lens                        | 0 Lux (IR<br>LED On) | 42ea / 40m                       | N/A           | N/A                | PoE (IEEE<br>802.3af,<br>Class 0) | 490mA/<br>12VDC                    |                                  |
| IR Bullet  | MDC-L6290VSL-42   | 1/2.8" Starvis<br>Progressive Scan<br>CMOS Sensor | 3.5-16mm<br>DC Auto<br>Iris Lens                        | 0 Lux (IR<br>LED On) | 42ea / 40m                       | N/A           | N/A                | PoE (IEEE<br>802.3af,<br>Class 0) | 490mA/<br>12VDC                    |                                  |
| IR Bullet  | MDC-L6290VSL-42A  | 1/2.8" Starvis<br>Progressive Scan<br>CMOS Sensor | 2.8-12mm<br>DC Auto<br>Iris Motor-<br>ized Zoom<br>Lens | 0 Lux (IR<br>LED On) | 42ea / 40m                       | N/A           | N/A                | PoE (IEEE<br>802.3af,<br>Class 0) | 590mA/<br>12VDC                    |                                  |
| IR Bullet  | MDC-L6290VSL-40H  | 1/2.8" Starvis<br>Progressive Scan<br>CMOS Sensor | 6.0-50mm<br>DC Auto<br>Iris Lens                        | 0 Lux (IR<br>LED On) | 40ea (incl.<br>12 Giant)/<br>60m | N/A           | N/A                | PoE (IEEE<br>802.3af,<br>Class 0) | 580mA/<br>12VDC                    |                                  |
| IR Bullet  | MDC-L6290VSL-40HA | 1/2.8" Starvis<br>Progressive Scan<br>CMOS Sensor | 6.0-50mm<br>DC Auto<br>Iris Motor-<br>ized Zoom<br>Lens | 0 Lux (IR<br>LED On) | 40ea (incl.<br>12 Giant)/<br>60m | N/A           | N/A                | PoE (IEEE<br>802.3af,<br>Class 0) | 680mA/<br>12VDC                    |                                  |
| IR Bullet  | MDC-L6290VSL-42H  | 1/2.8" Starvis<br>Progressive Scan<br>CMOS Sensor | 3.5-16mm<br>DC Auto<br>Iris Lens                        | 0 Lux (IR<br>LED On) | 42ea / 50m                       | N/A           | N/A                | PoE (IEEE<br>802.3af,<br>Class 0) | 640mA/<br>12VDC                    |                                  |
| IR Bullet  | MDC-L6290VSL-42HA | 1/2.8" Starvis<br>Progressive Scan<br>CMOS Sensor | 3.5-16mm<br>DC Auto<br>Iris Motor-                      | 0 Lux (IR<br>LED On) | 42ea / 50m                       | N/A           | N/A                | PoE (IEEE<br>802.3af,<br>Class 0) | 740mA/<br>12VDC                    |                                  |

|                             |                  |                                                   | ized Zoom<br>Lens                                       |                      |            |               |               |                                   |                 |  |
|-----------------------------|------------------|---------------------------------------------------|---------------------------------------------------------|----------------------|------------|---------------|---------------|-----------------------------------|-----------------|--|
| Indoor Dome                 | MDC-L7090FSL     | 1/2.8" Starvis<br>Progressive Scan<br>CMOS Sensor | 4.0mm<br>Fixed Iris<br>Lens                             | 0.001 Lux            | N/A        | 1ch<br>In/Out | 1ch<br>In/Out | PoE (IEEE<br>802.3af,<br>Class 0) | 250mA/<br>12VDC |  |
| IR Indoor<br>Dome           | MDC-L7090FSL-30  | 1/2.8" Starvis<br>Progressive Scan<br>CMOS Sensor | 3.6mm<br>Fixed Iris<br>Lens                             | 0 Lux (IR<br>LED On) | 30ea / 30m | 1ch<br>In/Out | 1ch<br>In/Out | PoE (IEEE<br>802.3af,<br>Class 0) | 500mA/<br>12VDC |  |
| IR Indoor<br>Dome           | MDC-L7090VSL-30  | 1/2.8" Starvis<br>Progressive Scan<br>CMOS Sensor | 2.8-12mm<br>DC Auto<br>Iris Lens                        | 0 Lux (IR<br>LED On) | 30ea / 30m | 1ch<br>In/Out | 1ch<br>In/Out | PoE (IEEE<br>802.3af,<br>Class 0) | 530mA/<br>12VDC |  |
| IR Indoor<br>Dome           | MDC-L7090VSL-30A | 1/2.8" Starvis<br>Progressive Scan<br>CMOS Sensor | 2.8-12mm<br>DC Auto<br>Iris Motor-<br>ized Zoom<br>Lens | 0 Lux (IR<br>LED On) | 30ea / 30m | 1ch<br>In/Out | 1ch<br>In/Out | PoE (IEEE<br>802.3af,<br>Class 0) | 630mA/<br>12VDC |  |
| Indoor Dome                 | MDC-L7290FSL     | 1/2.8" Starvis<br>Progressive Scan<br>CMOS Sensor | 4.0mm<br>Fixed Iris<br>Lens                             | 0.001 Lux            | N/A        | N/A           | N/A           | PoE (IEEE<br>802.3af,<br>Class 0) | 250mA/<br>12VDC |  |
| IR Indoor<br>Dome           | MDC-L7290FSL-30  | 1/2.8" Starvis<br>Progressive Scan<br>CMOS Sensor | 3.6mm<br>Fixed Iris<br>Lens                             | 0 Lux (IR<br>LED On) | 30ea / 30m | N/A           | N/A           | PoE (IEEE<br>802.3af,<br>Class 0) | 500mA/<br>12VDC |  |
| Indoor Dome                 | MDC-L7290VSL     | 1/2.8" Starvis<br>Progressive Scan<br>CMOS Sensor | 2.8-12mm<br>DC Auto<br>Iris Lens                        | 0.001 Lux            | N/A        | N/A           | N/A           | PoE (IEEE<br>802.3af,<br>Class 0) | 250mA/<br>12VDC |  |
| IR Indoor<br>Dome           | MDC-L7290VSL-30  | 1/2.8" Starvis<br>Progressive Scan<br>CMOS Sensor | 2.8-12mm<br>DC Auto<br>Iris Lens                        | 0 Lux (IR<br>LED On) | 30ea / 30m | N/A           | N/A           | PoE (IEEE<br>802.3af,<br>Class 0) | 530mA/<br>12VDC |  |
| IR Van-<br>dalproof<br>Dome | MDC-L8090VSL-30  | 1/2.8" Starvis<br>Progressive Scan<br>CMOS Sensor | 2.8-12mm<br>DC Auto<br>Iris Lens                        | 0 Lux (IR<br>LED On) | 30ea / 30m | 1ch<br>In/Out | 1ch<br>In/Out | PoE (IEEE<br>802.3af,<br>Class 0) | 530mA/<br>12VDC |  |
| IR Van-<br>dalproof<br>Dome | MDC-L8090VSL-30A | 1/2.8" Starvis<br>Progressive Scan<br>CMOS Sensor | 2.8-12mm<br>DC Auto<br>Iris Motor-<br>ized Zoom<br>Lens | 0 Lux (IR<br>LED On) | 30ea / 30m | 1ch<br>In/Out | 1ch<br>In/Out | PoE (IEEE<br>802.3af,<br>Class 0) | 630mA/<br>12VDC |  |
| IR Van-<br>dalproof<br>Dome | MDC-L8290VSL-30  | 1/2.8" Starvis<br>Progressive Scan<br>CMOS Sensor | 2.8-12mm<br>DC Auto<br>Iris Lens                        | 0 Lux (IR<br>LED On) | 30ea / 30m | N/A           | N/A           | PoE (IEEE<br>802.3af,<br>Class 0) | 530mA/<br>12VDC |  |

## 8. Устранение неисправностей

## • Камера не определяется

- Проверьте наличие подключения сети и питания.
- Проверьте, не установлен ли прокси-сервер в веб-браузере. Если он установлен, удалите его.
- Проверьте, не установлен ли HTTPS для URL-адреса. Если он установлен, замените его на HTTP.
- Проверьте правильность настройки маски подсети, шлюза и DNS-сервера в случае использования статического IP.

#### • Отсутствие удаленного доступа к камере

- Проверьте правильность настройки брандмауэра и маршрутизатора.
- Проверьте, не заблокирована ли камера для удаленного доступа.

## • Забыли пароль

- Камера вернется к заводским настройкам, если кнопку Factory Default нажимать в течение 10 секунд.
- По умолчанию ID и пароль: root.

### • Отсутствие потокового видео

- Веб-клиент должен установить Active X. Снимите блокировку всплывающих окон в веб-браузере.
- В случае высокого разрешения и высокого качества видео потоковое видео может быть медленным или отключено. Установите нужное разрешение видео и качество при наличии узкой полосы пропускания.
- Если на ПК включены другие программы, отображение видео может быть некачественным или медленным.